## Slate/T41 OS installation

Geoteam A/S Energivej 34 2750 Ballerup

support@geoteam.dk

GE TEAM Autoriseret forhandler af STrimble.

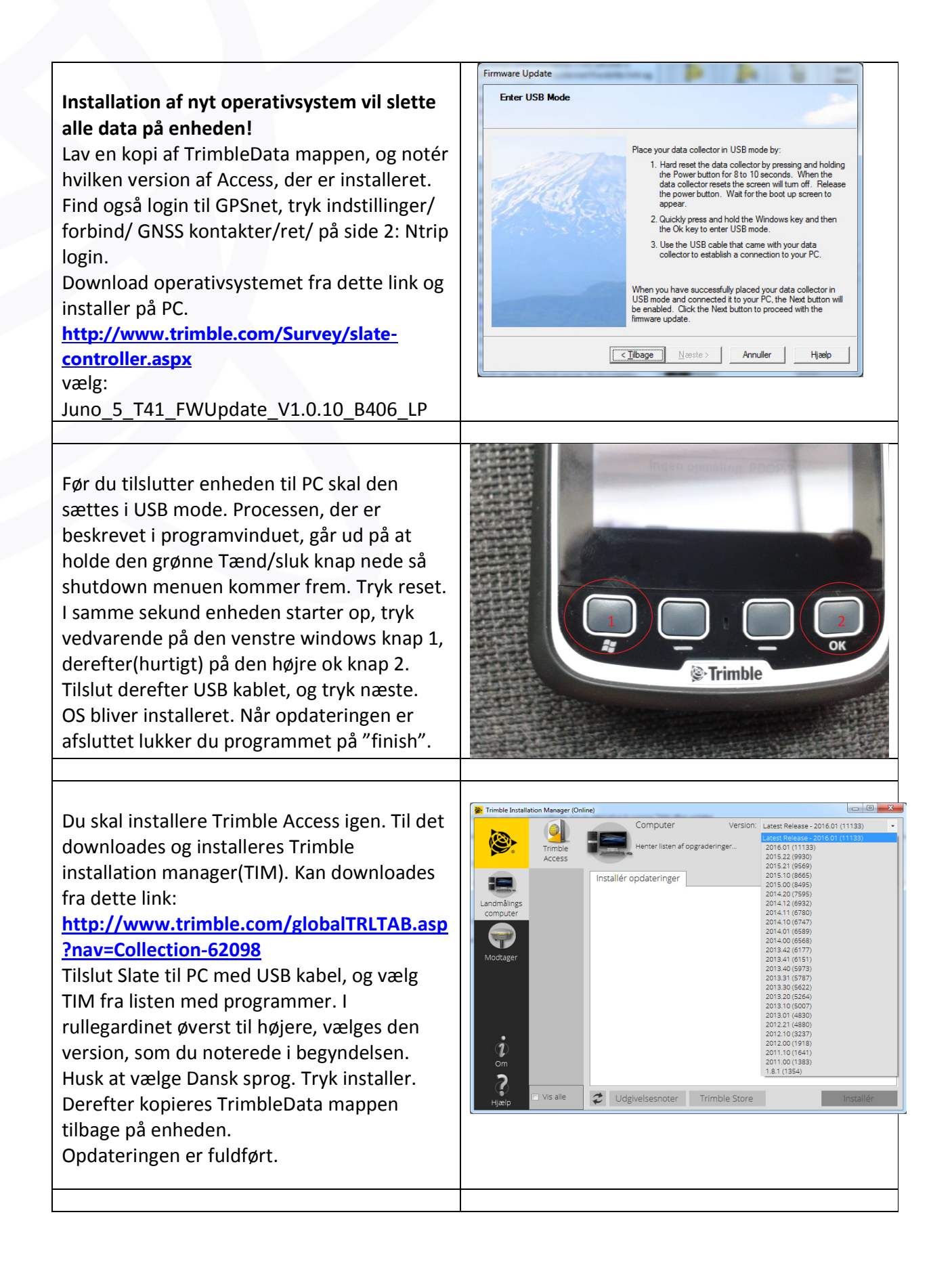

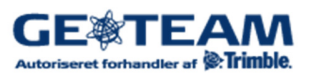

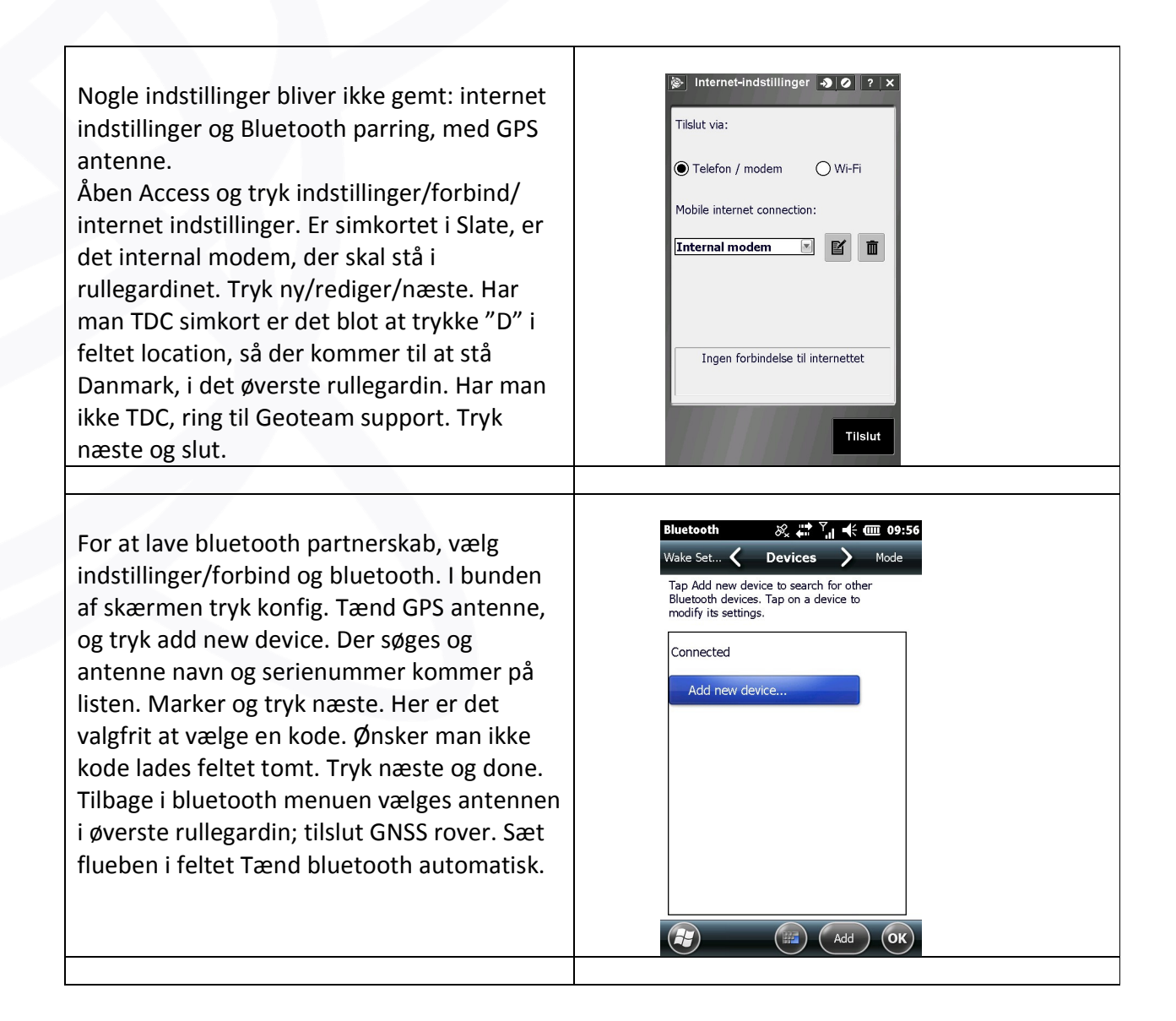

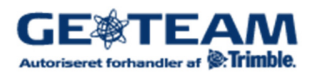